## Hulp bij scherpstelling gebruiken

Het scherpgestelde onderwerp is omlijnd in kleur voor een nauwkeurigere scherpstelling.

1 Druk op 🗐 om het menu te zien.

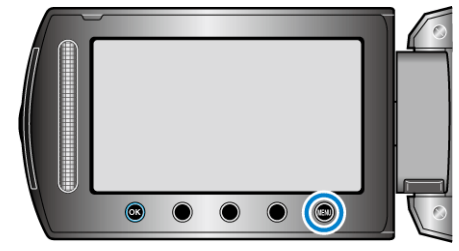

2 Selecteer "HANDMATIGE INST." en druk op .

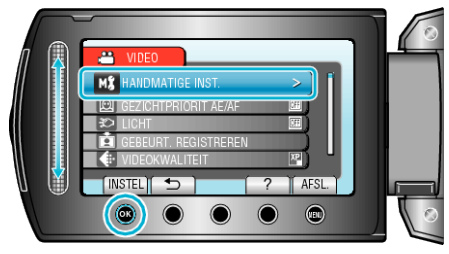

3 Selecteer "HULP SCHERPSTELLING" en druk op ®.

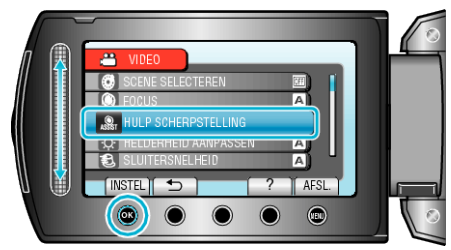

**4** Pas de scherpstelling aan met de schuiver.

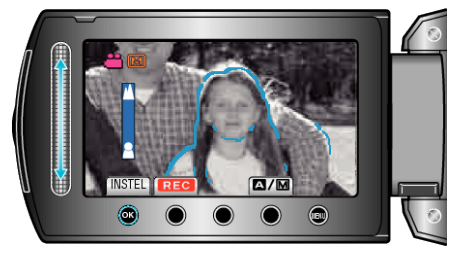

**5** Raak <sup>®</sup> aan om te bevestigen.

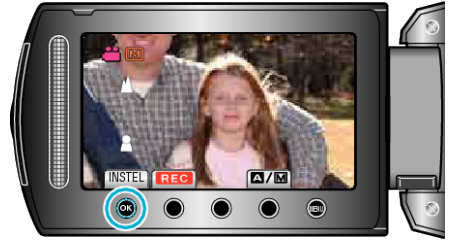

## **OPMERKING:**-

 De afbeelding wordt zwart-wit terwijl de omlijning van het scherpgestelde onderwerp wordt weergegeven in de geselecteerde kleur. Wijzig de kleur van de omlijning als het moeilijk zichtbaar wordt.